Moveatiksen Docker-pohjaisen PostgreSQL-tietokannan vaihto isäntäkoneen PostgreSQLään

Sami Kallio sami.m.j.kallio@student.jyu.fi

## 18.11.2016

Tässä ohjeessa kuvataan askel askeleelta komennot, joilla Moveatiksen Docker-kontissa oleva PostgreSQL-tietokannan kanta siirretään palvelimen PostgreSQL:n kannaksi. Osoitteet ja Docker-konttien nimet on kirjoitettu *kursiivilla* ja komennot **lihavoidulla** tekstillä.

- 1. Avaa VPN-yhteys Jyväskylän Yliopiston verkkoon IT-palveluiden ohjeiden mukaan.
- 2. Kirjaudu moveatis.sport.jyu.fi -palvelimeen omilla käyttäjätunnuksillasi.
- 3. Yhdistä terminaali *moveatis-db* Docker-konttiin komennolla **sudo docker exec -it moveatis-db /bin/bash**
- 4. Vaihda postgres -käyttäjäksi tietokantaoperaatioita varten su postgres
- 5. Ota Moveatiksen tietokannasta varmuuskopio komennolla **pg\_dump -Fc moveatisdb > moveatisdb.bak.** Poistu *postgres -*käyttäjätilistä komennolla **exit.**
- 6. Kopioi edellä luotu varmuuskopio isäntäkoneen ja Docker-kontin jaettuun hakemistoon /var/data/db komennolla **cp /var/lib/pgsql/moveatisdb.bak** /var/lib/postgresql/data/
- 7. Poistu kontista komennolla exit.
- 8. PostgreSQL ei todennäköisesti ole isäntäkoneella käynnissä, eikä sitä voine suoraan käynnistää, koska Docker-kontti on vielä käynnissä ja omistaa PostgreSQL:n oletusportin 5432. Luo PostgreSQL:n määritystiedosto komennolla **sudo systemctl enable postgresql92-postgresql**
- PostgreSQL:n oletusportti täytyy vielä vaihtaa, jotta varmuuskopioitu tiedosto saadaan ajettua. Tämä tehdään komennolla sudo vim /lib/systemd/system/postgresql92-postgresql.service ja vaihtamalla kohtaan Environment=PGPORT arvoksi 5433. Arvo vaihdetaan takaisin muutosten lopuksi. Tallenna tiedosto komennolla :wq
- 10. Päivitä muuttunut SystemD asetus komennolla sudo systemctl daemon-reload
- 11. Muuta *pg\_hba.conf* tiedostoa luottamaan siirron ajaksi paikalliseen käyttäjään komennolla **sudo vim /opt/rh/postgresql92/root/var/lib/pgsql/data/pg\_hba.conf** ja muuttamalla tiedostossa kohdat *peer* ja *ident* muotoon **trust.** Poistu muokkauksesta komennolla **:wq**
- 12. Käynnistä isäntäkoneen PostgreSQL komennolla **sudo systemctl start postgresql92-postgresql.** Mikäli palvelu ei käynnisty, tarkista komennolla **sudo journalctl -xe** että vika oli puuttuvassa aloituskannassa. Luo aloituskanta komennolla **sudo service postgresql92-postgresql initdb** ja aja sitten käynnistyskomento uudelleen. Mikäli SELinux esti komennon, ota SELinux hetkeksi pois päältä komennolla **sudo setenforce 0.**
- 13. Vaihda käyttäjäksi *postgres* komennolla **sudo su postgres**
- 14. Avaa yhteys PostgreSQL-tietokantaan komennolla pgsql -p 5433
- 15. Luo "moveatis" -käyttäjä komennolla create user moveatis with password 'lotas';
- 16. Luo "moveatisdb" -tietokanta komennolla create database moveatisdb with owner moveatis;
- 17. Lopeta psql komennolla **\q**
- 18. Kopioi askeleessa 5 otettu Docker-PostgreSQL:n varmuuskopio isäntäkoneen PostgreSQL-tietokantaan komennolla **pg\_restore -h localhost -p 5433 -U**

## moveatis -d moveatisdb -v /var/lib/postgresql/data/moveatisdb.bak

19. Pysäytä Wildfly palvelimella komennolla **sudo systemctl stop wildfly** 20. Editoi Wildflyn asetustiedostoa komennolla **sudo vim** 

*lopt/wildfly/standalone/configuration/standalone.xml.* Etsi kohta *<datasource jndi-name="java:jboss/jdbc/MoveatisDS"* ja muuta kohtaan *<connectionurl>jdbc:postgresql://localhost:5432/moveatisdb</connetion-url>* uusi porttinumero **5433.** Tallenna komennolla **:wq** 

- 21. Käynnistä Wildfly uudelleen komennolla **sudo systemctl start wildfly** ja varmista että kaikki toimii kirjautumalla tunnuksillasi palveluun, tarkistamalla että vanhat tiedot ovat tallella ja että pystyt luomaan uusia kategoriaryhmiä ja kategorioita.
- 22. Mikäli kaikki toimi, pysäytä Wildfly komennolla sudo systemctl stop wildfly ja isäntäkoneen PostgreSQL komennolla sudo systemctl stop postgresql92postgresql.
- 23. Pysäytä docker-kontti komennolla sudo docker stop moveatis-db
- 24. Palauta SELinux komennolla sudo setenforce 1
- 25. Muuta kohdassa 9 vaihdettu porttinumero takaisin arvoon **5432.** Muista päivittää muuttunut tiedosto komennolla **sudo systemcti daemon-reload**
- 26. Muuta kohdan 20 mukaisesti Wildflyn asetustiedostosta porttinumero takaisin arvoon **5432.**
- 27. Muuta PostgreSQL:n asetustiedoston *pg\_hba.conf* yhteysasetukset seuraavaan muotoon:

| # TYPE                    | DATABASE                    | USER                              | ADDRESS              | METHOD       |
|---------------------------|-----------------------------|-----------------------------------|----------------------|--------------|
| # "loca<br>local<br>local | al" is for Un<br>all<br>all | ix domain socl<br>postgres<br>all | ket connections only | peer<br>peer |
| # IPv4<br>host<br># IPv6  | local connect<br>all        | tions:<br>all                     | 127.0.0.1/32         | md5          |
| host                      | all                         | all                               | ::1/128              | md5          |

Asetukset tarkoittavat, että paikallisilla Unix-yhteyksillä PostgreSQL tunnistaa käyttäjän Unix-tunnuksilla. Näin PostgreSQL:n käyttäjätili *postgres* pystyy käyttämään palvelua sekä Moveatiksen *moveatis* käyttäjä, mutta ei kuka tahansa.

- 28. Käynnistä PostgreSQL komennolla sudo systemcti start postgresql92postgresql
- 29. Käynnistä Wildfly komennolla sudo systemctl start wildfly.
- 30. Varmista uudelleen, että kaikki toimii kirjautumalla Moveatikseen omilla tunnuksillasi, tarkistamalla että vanhat tietosi ovat tallella ja että pystyt luomaan uusia kategoriaryhmiä, kategorioita ja tekemään observaatioita.
- 31. Mikäli edellisessä kohdassa ei ollut ongelmia, pysäytä Docker-palvelu **sudo** systemctl stop docker.service
- 32. Poista Docker-palvelu automaattikäynnistyksestä sudo systemctl disable docker.service
- 33. Muuta tiedoston /var/data/db/moveatisdb.bak nimi muotoon *moveatis-db-backupduring-transfer-from-docker-MMDDYYYY.bak,* näin varmuuskopio on helpompi tunnistaa myöhemmin, ja tiedostossa oleva päivämäärä (MMDDYYYY) kertoo nopeasti, kuinka vanha varmuuskopio on.

Edellisten askeleiden jälkeen pitäisi tietokannan siirron Docker-kontin PostgreSQLpalvelimesta isäntäkoneen PostgreSQL-palvelimeen olla valmis. Askeleessa 33 otettua tietokannan varmuuskopiota voi hyödyntää jatkokehityksessä, sillä sen avulla voi kehitysaikaisen tietokannan alustaa tuotantodatalla. Kehitys aidolla datalla antaa realistisemman kuvan mahdollisten muutosten vaikutuksista palvelun käytettävyyteen. Askeleen 5 komentoa muokkaamalla isäntäkoneen PostgreSQL-palvelimelle sopivaksi voi tuotantodatasta ottaa tuoreempiakin kopioita kehitystarpeita varten.

Tämä ohje on pyritty kirjoittamaan mahdollisimman yksityiskohtaiseksi muistilistaksi itselle, ja sillä toiveella, että tulevilla Moveatiksen kehittäjillä olisi tästä ohjeesta hyötyä.